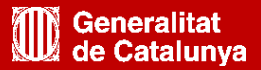

Instal·lació generadora venda i autoconsum més de 100 kW sobre terreny

# Admissió a tràmit

Oficina de Gestió Empresarial

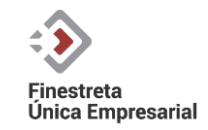

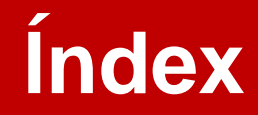

- Modalitats
- Fitxa de tràmit
- Tramitació
  - Formulari
  - Enviament
  - Documentació
  - Pagament taxes
  - Requeriments

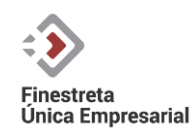

## **Modalitats**

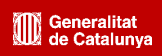

TRÀMIT:

#### Instal·lació generadora acollida a venda de tota l'energia produïda de més de 100 Kw

MODALITAT:

<u>Sol·licitar l'autorització administrativa prèvia i de construcció d'una instal·lació fotovoltaica i eòlica sobre el terreny (nova instal·lació i ampliació/reducció)</u>

TRÀMIT:

#### Instal·lació generadora d'autoconsum acollida a la venda d'excedents de més de 100 Kw

**MODALITAT:** 

<u>Sol·licitar l'autorització administrativa prèvia i de construcció d'una instal·lació fotovoltaica i eòlica sobre el terreny (nova instal·lació i ampliació/reducció)</u>

TRÀMIT:

#### Instal·lació generadora d'autoconsum sense excedents de més de 100 kW

MODALITAT:

• <u>Sol·licitar l'autorització administrativa prèvia i de construcció d'una instal·lació fotovoltaica i eòlica sobre terreny (nova instal·lació i ampliació/reducció)</u>

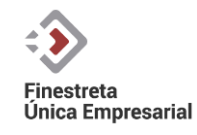

## Tramitació – Fitxa de tràmit

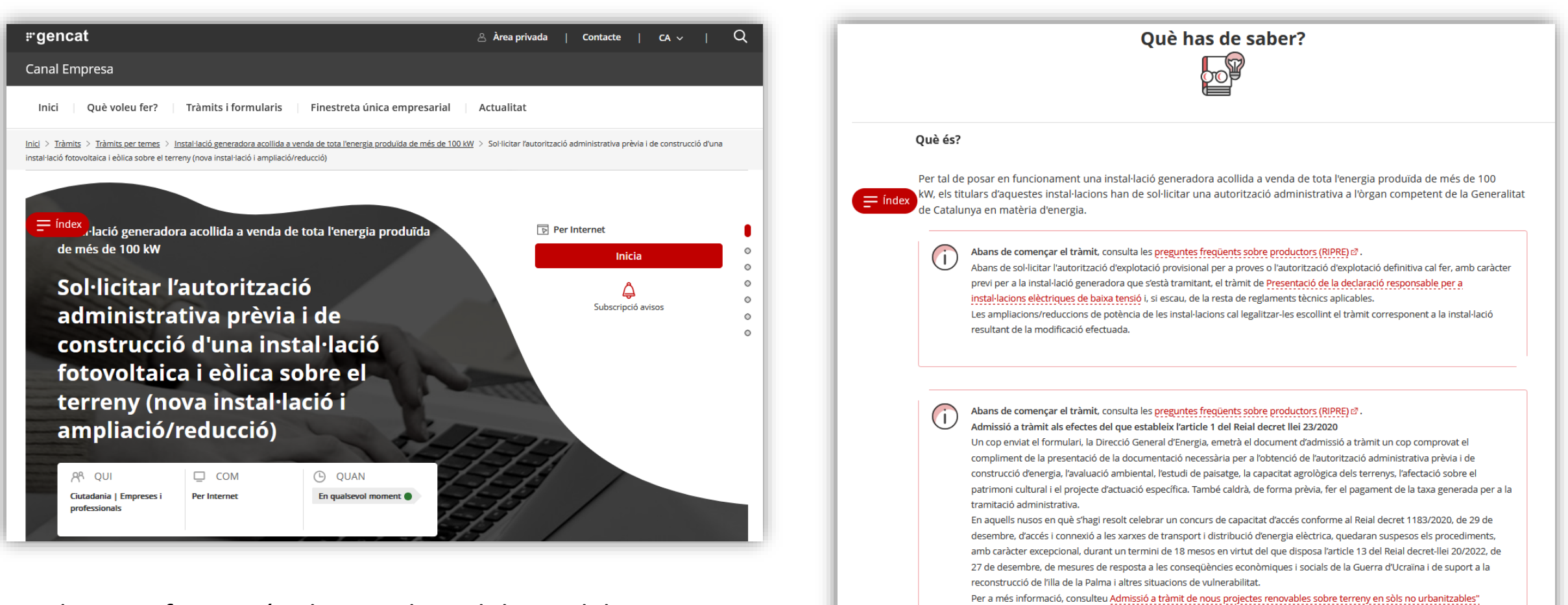

Trobareu informació relacionada amb la modalitat: documentació, taxes, etc.

A

La mida màxima del fitxer de sol·licitud incloent-hi els adjunts és de **5MB**.

Quan es presenta la sol·licitud, us arribarà un requeriment automàtic per poder adjuntar la documentació de fins a **100 MB** per cada document.

| Ge<br>de | neralitat<br>Catalunya                                                                                                    |                                |  |  |  |  |
|----------|----------------------------------------------------------------------------------------------------|--------------------------------|--|--|--|--|
|          | Sol·licitud d'autorització administrativa prèvia i de construcció d'una instal·lac<br>fotovoltaica i eòlica sobre terreny acollida a la venda de tota l'energia de més c<br>100 kW (nova instal·lació) |                                |  |  |  |  |
|          | Dades del/de la titular de                                                                                                    | e la instal·lació de generació |  |  |  |  |
| -        | Indiqueu el tipus de persona:                                                                                                    |                                |  |  |  |  |
|          | Persona física                                                                                                    | Persona jurídica               |  |  |  |  |
|          | Dades d'identificació                                                                                                    |                                |  |  |  |  |
| •        | Raó social                                                                                                    |                                |  |  |  |  |
|          |                                                                                                    |                                |  |  |  |  |

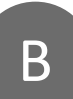

Si encara necessiteu més espai, cal marcar "Sí" a la pregunta del formulari:

#### Documents adjunts de gran volum

Alguns dels documents pendents d'annexar tenen un volum superior a 100 MB i sol·licito que se'm faciliti un espai addicional per tal de poder-los annexar, amb<sub>i</sub> independència dels que pugui adjuntar amb el requeriment automàtic (amb capacitat de fins a 100 MB).

Respongueu a la pregunta: O Si O No

### Tramitació – Enviament

Documentació

fins a 100 MB

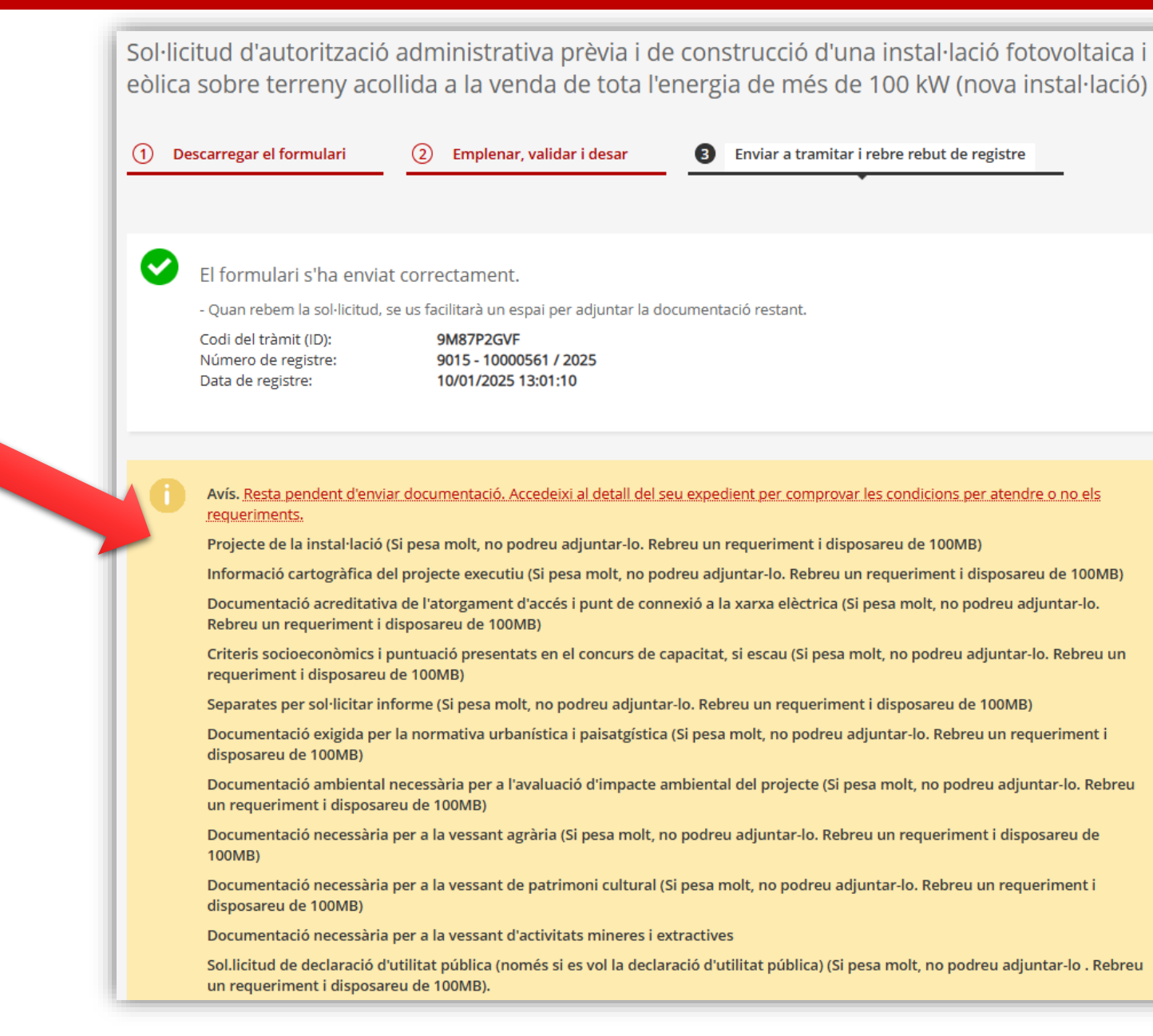

En enviar el tràmit es crearà un requeriment automàtic. Entreu a l'àrea privada de Canal Empresa, Tràmits i gestions, i al tràmit: Generalitat de Catalunva

|   | Generalitat<br>de Catalunya                                                                                                    |                                          |                              |                              | es en oc                                                           |
|---|----------------------------------------------------------------------------------------------------|------------------------------------------|------------------------------|------------------------------|--------------------------------------------------------------------|
|   | Àrea privada Canal Empresa                                                                                                    |                                          |                              |                              | Persona de la Peça de Prova<br>Perfil de la persona empresària 🗸 🔱 |
|   | Inici         Tràmits i gestions         Notificacions i avisos         Les meves dade           Inici > Tràmits i gestions > Detall del tràmit | es Contactes i permisos Els me           | us serveis                   |                              |                                                                    |
|   | Detall del tràmit                                                                                                    |                                          |                              |                              |                                                                    |
|   | Sol·licitud d'autorització administrativa prèv<br>l'energia de més de 100 kW (nova instal·laci                                                  | ria i de construcció d'ui<br>ó)          | na instal·lació fotovolta    | ica i eòlica sobre terreny a | collida a la venda de tota                                         |
|   |                                                                                                    |                                          |                              |                              |                                                                    |
|   | Codi Personal Codi Codi 9M87P2GVF                                                                                                    | Núm. d'expedient                         | Data d'inici<br>10/01/2025   | Data d'estat<br>10/01/2025   | Estat<br>Rebuda                                                    |
|   | Historial de gestions Documentació                                                                                                    |                                          |                              |                              |                                                                    |
| 3 | Actualment aquest tràmit té<br>requeriments de pagaments pendents<br>requeriments de documentacio pendents. Comprova al d                       | detall del tràmit si has d'aportar docur | mentació al vostre expedient |                              | _                                                                  |

Δ

Amb el requeriment automàtic s'habilitarà l'espai a l'Àrea Privada per adjuntar els documents que manquen (fins a 100 MB) durant 3 dies.

| gen<br>cat | Requeriment de documentació                                                                                                    | Pendent                                                                                                    | 10/01/2025        | ٥                   |                                                                                                    |
|------------|----------------------------------------------------------------------------------------------------|----------------------------------------------------------------------------------------------------|-------------------|---------------------|----------------------------------------------------------------------------------------------------|
| Data lír   | nit per presentar el document: 13/01/2025                                                                                                    |                                                                                                    |                   |                     |                                                                                                    |
| ٥          | Documentació exigida per la normativa urbanística i paisatgística (Si pesa<br>de 100MB)<br>Documentació exigida per la normativa urbanística i paisatgística (disposeu o                                                           | <b>molt, no podreu adjuntar-lo. Rebreu un requeriment i disposareu</b><br>de 100MB, si és superior us habilitarem un enllaç al núvol)         | 🖉 Presenta el doc | cument              |                                                                                                    |
| C          | Documentació ambiental necessària per a l'avaluació d'impacte ambienta<br>requeriment i disposareu de 100MB)<br>Documentació ambiental necessària per a l'avaluació d'impacte ambiental d<br>al núvol)                             | al del projecte (Si pesa molt, no podreu adjuntar-lo. Rebreu un<br>el projecte (disposeu de 100MB, si és superior us habilitarem un enllaç    | Presenta el doc   | cument              |                                                                                                    |
| ۵          | Documentació necessària per a la vessant agrària (Si pesa molt, no podre<br>Documentació necessària per a la vessant agrària (Disposeu de 100MB, si és                                                                             | u adjuntar-lo. Rebreu un requeriment i disposareu de 100MB)<br>superior us habilitarem un enllaç al núvol)                                    | 🔗 Presenta el doc | cument              |                                                                                                    |
| ٥          | Documentació necessària per a la vessant de patrimoni cultural (Si pesa n<br>100MB)<br>Documentació necessària per a la vessant de patrimoni cultura (Disposeu de                                                                  | nolt, no podreu adjuntar-lo. Rebreu un requeriment i disposareu de<br>e 100MB, si és superior us habilitarem un enllaç al núvol)              | 🕜 Presenta el do  | Requerime           | ent de <b>accumenta</b> ció ×                                                                                                    |
| ۵          | Documentació necessària per a la vessant d'activitats mineres i extractive<br>Documentació necessària per a la vessant d'activitats mineres i extractives (S<br>disposareu de 100MB)                                               | s<br>Si pesa molt, no podreu adjuntar-lo. Rebreu un requeriment i                                                                             | 🕜 Presenta el do  | requeriment i disp  | anacio u dunitat puonta (nomes si es voi na decuaracio u dunitat puonta) (si pesa moit, no puoneu adjuntan-10 . Reoreu un<br>osareu de 100MB).<br>Arrossega document |
| C          | Sol.licitud de declaració d'utilitat pública (només si es vol la declaració d'u<br>requeriment i disposareu de 100MB).<br>Sol.licitud de declaració d'utilitat pública (només si es vol la declaració d'utilit<br>enllaç al núvol) | <b>tilitat pública) (Si pesa molt, no podreu adjuntar-lo . Rebreu un</b><br>tat pública) (Disposeu de 100MB, si és superior us habilitarem un | 🖉 Presenta el do  | L'ar.<br>Cancel·lar | Seleccionar document del meu ordinador Seleccionar document de l'àrea privada                                                                                        |
|            |                                                                                                    |                                                                                                    |                   |                     |                                                                                                    |

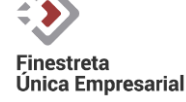

Si al formulari heu sol·licitat l'espai addicional, quan l'OGE rebi la sol·licitud, se us enviarà per correu electrònic l'enllaç al "Sharepoint" per adjuntar la documentació restant, i s'enviarà un avís a l'Àrea Privada:

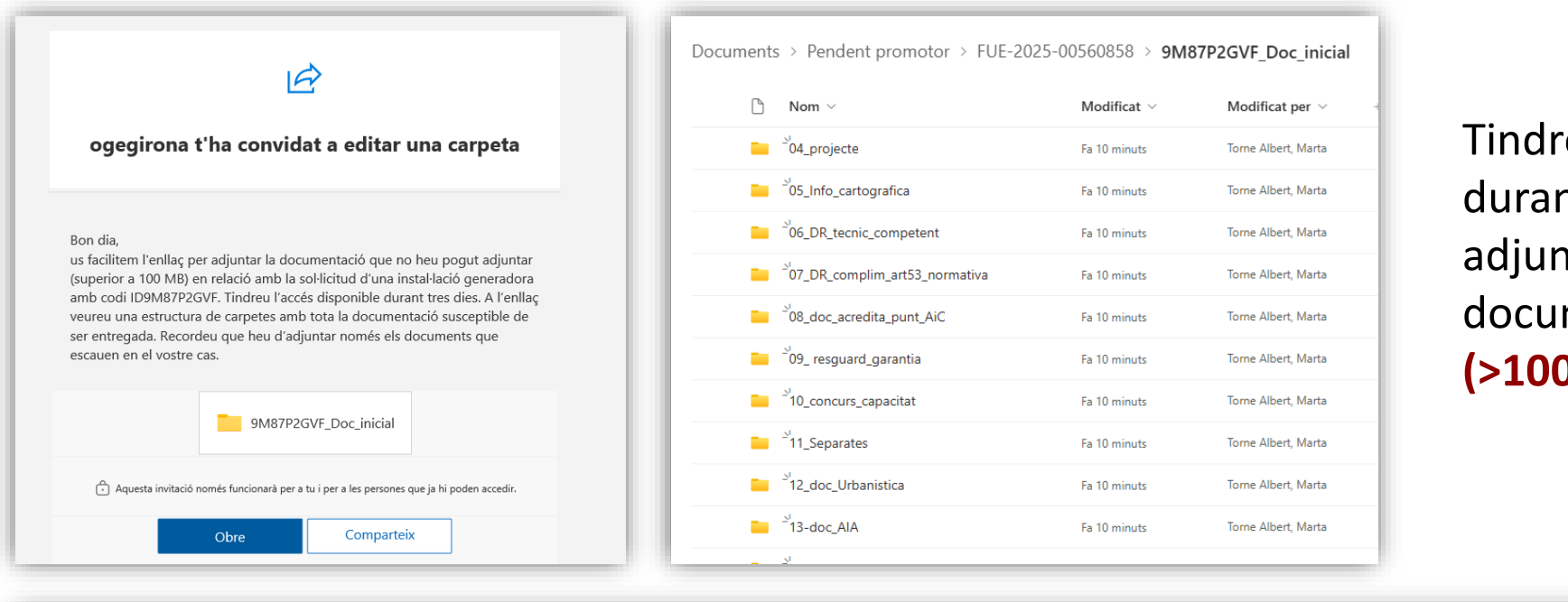

#### Tindreu accés d'edició durant **3 dies** per adjuntar la documentació pesant (>100 MB).

Generalitat de Catalunya

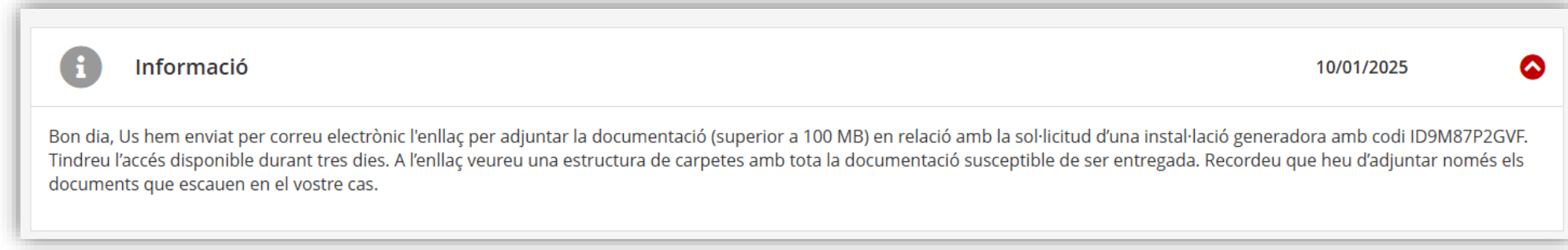

## Tramitació – Documentació superior a 100 MB

Una vegada presentada la documentació se us enviarà per notificació electrònica la diligència amb la relació de documents presentats, així com l'accés a la carpeta. També tindreu aquesta informació disponible a l'Àrea Privada:

| xpedient: FUE-2025-00560858<br>or OVT: 9M87P2GVF                                                                                                    | Sol·licitud d'autorització administrativa prèvia i de construcció d'una<br>instal·lació fotovoltaica i eòlica sobre terreny acollida a la venda de tota<br>l'energia de més de 100 kW (nova instal·lació)                                                                                      | 10/01/2025        |
|----------------------------------------------------------------------------------------------------|----------------------------------------------------------------------------------------------------|-------------------|
| FE: Diligència de documentació pesant rebuda I·licitar l'autorització administrativa prèvia i de construcció (instal·lacions<br>ues i eòliques sobre terreny) nova instal·lació | Adjuntem la diligència dels documents pesants entregats i l'enllaç per poder consultar-los:<br>https://gencat.sharepoint.com/.f:/r/sites/Documentspesants-Installacionssobreterreny/Documents%20compartits/Pendent%20promotor/FUE-2025-<br>00560858/9M87P2GVF_Doc_inicial?csf=1&web=1&e=F8Im3Q |                   |
| notora: PROVA PROVA PROVA                                                                                                    | diiligencia_documents_pesants.docx                                                                                                    | Veure el document |
| r fotovoltaica                                                                                                    |                                                                                                    |                   |
| (kW): 1.500,000                                                                                                    |                                                                                                    |                   |
| elona                                                                                                    |                                                                                                    |                   |
| edient: FUE-2025-00560858                                                                                                    |                                                                                                    |                   |

Us informem que, d'acord amb la vostra petició, s'han incorporat al tràmit amb el número d'expedient referenciat els documents descrits a continuació amb efectes jurídics de la data de modificació i amb el número Hash (SHA-258) segons les taules adjuntes:

#### Documentació

| Nom del<br>fitxer          | \$HA-256                                                                    | Data de<br>modificació | Data de<br>creació | Pes de<br>l'arxiu | Extensió |
|----------------------------|-----------------------------------------------------------------------------|------------------------|--------------------|-------------------|----------|
| Projecte                   | f783c2541c088daa377ae2062<br>97aeaa41b111f1429e1039aa0<br>a1a930a61ca38assd | 01/01/2025             | 05/12/2024         | 15.000.000        | bot      |
| Informació<br>cartogràfica | fc4131b6615c743ba30fa9dd8<br>31858529c00a9dc8fa03a3c67<br>2465e483e7dcf3    | 01/01/2025             | 09/12/2024         | 7.000.000         | rar      |

Podeu consultar tota la documentació en el següent enllaç:

9M87P2GVF Doc inicial

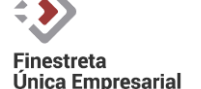

В

Se us canviarà l'accés amb permís de descàrrega, per tal que pugueu consultar els documents, però no modificar-los.

# Pagament mitjançant l'Àrea Privada

| Gestion | s pendents                                                                                                    |                                                                                                    |            |
|---------|----------------------------------------------------------------------------------------------------|----------------------------------------------------------------------------------------------------|------------|
|         | Pagament                                                                                                    | Sol·licitud d'autorització administrativa prèvia i de construcció d'una instal·lació<br>fotovoltaica i eòlica sobre terreny acollida a la venda de tota l'energia de més <b>() Pendent</b><br>de 100 kW (nova instal·lació)                             | 10/01/2025 |
| Aquesta | a gestió té un pagament assoc<br>Import: 499.58 €<br>Pagar abans del dia 11/03/<br>Taxa per l'autorització admin<br>Taxa per l'autorització admin | ciat<br>2025 23:59:59<br>iistrativa prèvia i de construcció (instal·lacions fotovoltaiques i eòliques sobre terreny) nova instal·lació<br>iistrativa prèvia i de construcció (instal·lacions fotovoltaiques i eòliques sobre terreny) nova instal·lació | Pagar      |

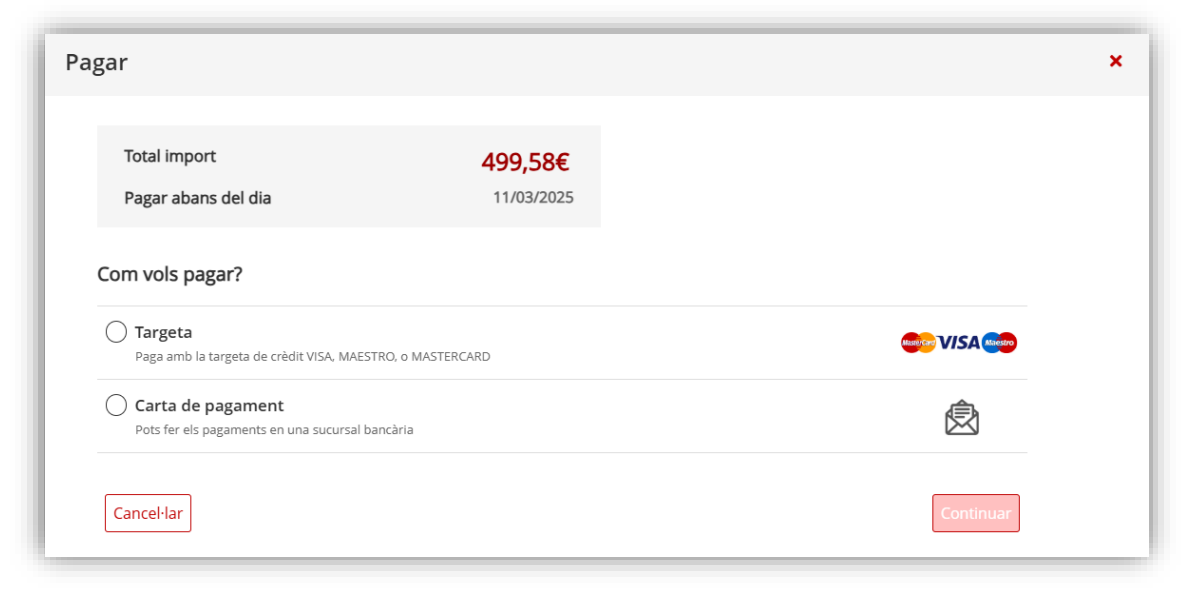

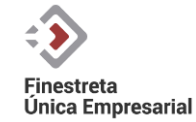

# Pagament mitjançant transferència (en cas d'imports elevats)

#### SEMPRE cal sol·licitar prèviament el pagament per transferència:

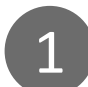

Per fer-ho enviar la petició amb el número d'expedient a la <u>Bústia de contacte</u>: Tema: Empresa, indústria i energia Subtema 1: Energia. Eficiència energètica i energies renovables Subtema 2: Energies renovables. Tramitació d'instal·lacions d'autoconsum

# 2

S'habilitarà a l'Àrea Privada un espai per adjuntar el comprovant de la transferència:

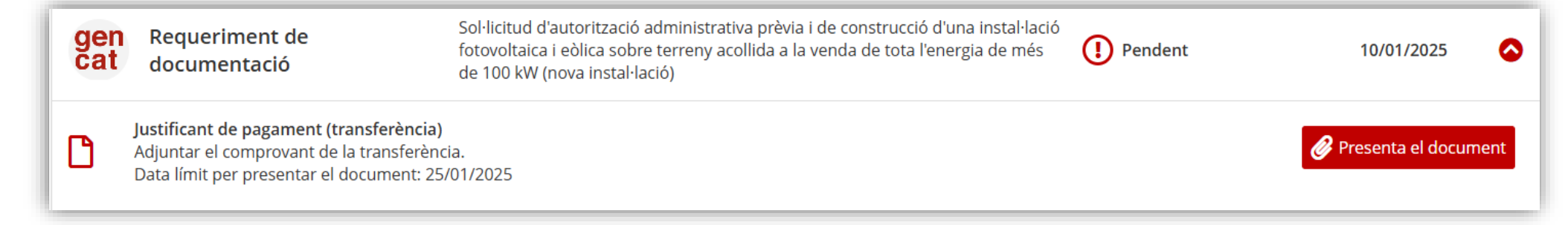

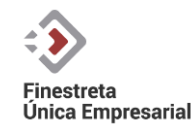

Generalitat de Catalunya

En el cas de requeriments, s'habilitarà l'espai (Àrea privada o Sharepoint) seguint el mateix procediment que hem explicat anteriorment:

|  | Historial de gestions Documentació                                                                                                    |  |
|--|----------------------------------------------------------------------------------------------------|--|
|  | Actualment aquest tràmit té                                                                                                    |  |
|  | requeriments de pagaments pendents<br>requeriments de documentació pendents. Comprova al detall del tràmit si has d'aportar documentació al vostre expedient |  |

En la resposta de requeriments:

- NO REPETIR documentació ja entregada
- S'entén que la darrera versió del document SUBSTITUEIX LA PRIMERA.

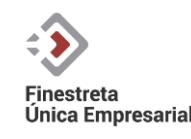

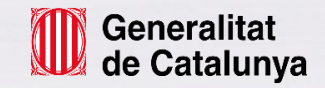

Moltes gràcies!

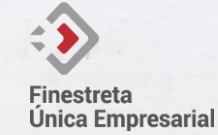